Pakalpojums "**Līdzfinansējums bērnu uzraudzības pakalpojumam**" pieejams Rīgas pilsētas pašvaldības elektronisko pakalpojumu portālā <u>www.eriga.lv</u>

<u>Pakalpojuma sadaļa "Bērnu uzraudzības pakalpojuma sniedzēji"</u> ļauj meklēt pakalpojuma sniedzējus (aukles) pēc to vārda, uzvārda, nosaukuma, pakalpojuma sniegšanas adreses un Rīgas rajona/priekšpilsētas.

Tabulas kolonnā "Pieskata" attēlots bērnu skaits, ko šobrīd uzrauga konkrētā aukle. Viena aukle (fiziska persona) nevar sniegt pakalpojumu vairāk kā 5 bērniem.

Sarakstā tiek attēlotas tikai tās aukles, kas ir noslēgušas līgumu ar Rīgas domes Izglītības, kultūras un sporta departamentu.

## Līdzfinansējums bērnu uzraudzības pakalpojumam

| Bērnu uzraudzības paka                                     | alpojumu sniedzēji       | ▶ Jauns iesniegums   ▶ Iesniegumi   ▶ Mana kontaktinformācija |        |        |            |          |  |  |
|------------------------------------------------------------|--------------------------|---------------------------------------------------------------|--------|--------|------------|----------|--|--|
| Bērnu uzraudzības pa                                       | akalpojumu snie          | dzēju meklēšana                                               |        |        |            |          |  |  |
| Sadaļā iespējams meklēt bērnu                              | ı uzraudzības pakalpojur | mu sniedzējus                                                 |        |        |            |          |  |  |
| Pakalpojuma sniedzējs:<br>Adrese:<br>Rajons/priekšpilsēta: | Uzvārds                  |                                                               |        | Meklēt | Å          | attirit  |  |  |
| Nosaukums/Värds, uzvärds                                   |                          |                                                               | Adrese |        | Līguma nr. | Pieskata |  |  |
|                                                            |                          | Nav neviena ieraksta                                          |        |        |            |          |  |  |

<u>Pakalpojumu sadaļu "Jauns iesniegums"</u> izmanto vecāki, lai iesniegtu pašvaldībai informāciju par to, kura aukle sniedz pakalpojumu viņu bērnam.

**Pirmais solis** – bērna izvēle. Vecākam tiek attēloti visi savi pirmsskolas vecuma bērni. Vecākam jāizvēlas, par kuru bērnu informācija tiks sniegta, un jānospiež **Pieteikt**.

| <ul> <li>E-pakalpojumi privätpersonäm &gt; Lidzfinansējums bērnu uzraudzības pakalpojumam</li> </ul> |                                              |                   |  |  |  |  |  |
|----------------------------------------------------------------------------------------------------|----------------------------------------------|-------------------|--|--|--|--|--|
| Līdzfinansējums bērnu uzraudzīl                                                                      | bas pakalpojumam                             |                   |  |  |  |  |  |
| <ul> <li>Bērnu uzraudzības pakalpojumu sniedzēji</li> </ul>                                          | ▶ Jauns iesniegums   ▶ Iesniegumi   ▶ Mana k | ontaktinformācija |  |  |  |  |  |
| Jauns iesniegums - Bērna izvēle                                                                      |                                              |                   |  |  |  |  |  |
| Sadaļa nodrošina iespēju veikt reģistrējamā bēr                                                      | na izvěli no piedávátá saraksta.             |                   |  |  |  |  |  |
| <ul> <li>Bērna izvēle</li> <li>Pakalpojumu sniedzēja izvēle</li> <li>Apstiprināšana</li> </ul>       |                                              |                   |  |  |  |  |  |
| Vārds, uzvārds                                                                                       |                                              | Veidot iesniegumu |  |  |  |  |  |
| tstk∵:Eʻbjs                                                                                          |                                              | Pieteikt          |  |  |  |  |  |

**Otrais solis** – aukles izvēle. Aukli, kas bērnam sniedz uzraudzības pakalpojumu, var meklēt izmantojot jebkuru no piedāvātajiem meklēšanas kritērijiem, piemēram, daļu vārda, pakalpojuma sniegšanas adresi vai rajonu/priekšpilsētu. Pēc tam jāizvēlas **Meklēt**.

Atrodot sava bērna aukli, jānospiež Izvēlēties.

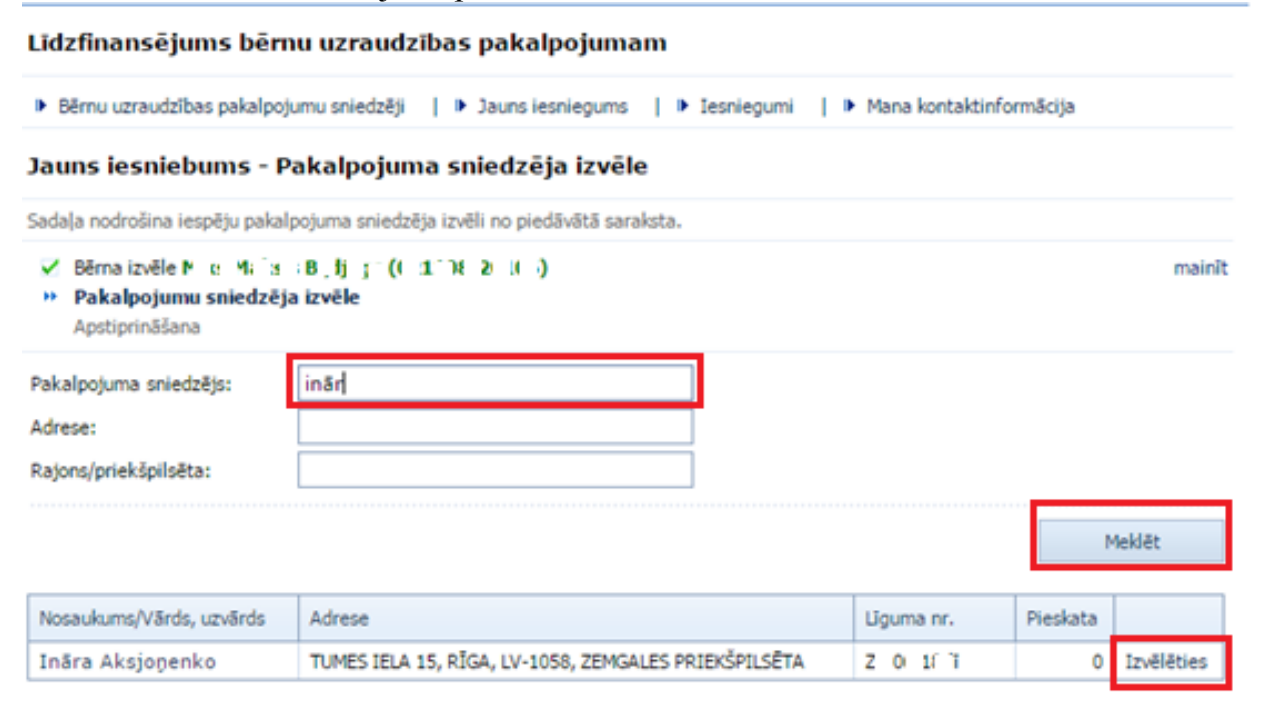

**Trešais solis** – iesnieguma apstiprināšana. Sadaļā Mana kontaktinformācija dati tiek aizpildīti automātiski, ja pirms tam e-pakalpojumā "Reģistrācija pirmsskolai" šāda kontaktinformācija ir norādīta.

E-pasts ir obligāti aizpildāmais lauks. E-pasts tiks izmantots sarakstei starp pašvaldību un bērna vecākiem, piemēram, gadījumā, ja līdzfinansējums tiek pārtraukts.

Ar sarkano \* atzīmētie lauki ir obligāti aizpildāmi.

Pakalpojuma sniegšanas adresi iespējams izvēlēties no konkrētajai auklei Bērnu uzraudzības pakalpojuma sniedzēju reģistrā reģistrētajām pakalpojuma sniegšanas adresēm (to nav iespējams ievadīt manuāli).

Vecāki informācijā par līguma spēkā stāšanos un noslēgšanu norāda datumus no sava un aukles savstarpēji noslēgtā līguma.

Pēc nepieciešamās informācijas aizpildīšanas jānospiež Iesniegt.

| Līdzfinansējums bērnu uzraudzības pakalpojumam                                                                                                    |                  |  |  |  |  |
|----------------------------------------------------------------------------------------------------|------------------|--|--|--|--|
| ▶ Bērnu uzraudzības pakalpojumu sniedzēji   ▶ Jauns iesniegums   ▶ Iesniegumi   ▶ Mana kontaktinformācija                                                                                                    |                  |  |  |  |  |
| Jauns iesniegums - Iesnieguma detaļas                                                                                                    |                  |  |  |  |  |
| Sadaļā jānorāda papildus detaļas.                                                                                                    |                  |  |  |  |  |
| <ul> <li>✓ Bērna izvēle N…ks N k st lj ps (( 11 8 ½ ( ))</li> <li>✓ Pakalpojumu sniedzēja izvēle Ināra A s_ m iko</li> <li>» Apstiprināšana</li> </ul>                                                                                                    | mainit<br>mainit |  |  |  |  |
| Mana kontaktinformācija:                                                                                                    |                  |  |  |  |  |
| Tálruņa Nr.:                                                                                                    |                  |  |  |  |  |
| Mobilā tālruņa Nr.:                                                                                                    |                  |  |  |  |  |
| E-pasts: * 🕖                                                                                                    |                  |  |  |  |  |
| Liguma dati:                                                                                                    |                  |  |  |  |  |
|                                                                                                    |                  |  |  |  |  |
| Pakalpojuma sniegšanas adrese: *                                                                                                    |                  |  |  |  |  |
| Pakalpojuma sniegšanas adrese: *                                                                                                    |                  |  |  |  |  |
| Pakalpojuma sniegšanas adrese: * Līgums noslēgts: * Līgums stājas spēkā: *                                                                                                    |                  |  |  |  |  |
| Pakalpojuma sniegšanas adrese: * Līgums noslēgts: * Līgums stājas spēkā: * Papildus informācija:                                                                                                    |                  |  |  |  |  |
| Pakalpojuma sniegšanas adrese:   Līgums noslēgts:   Līgums noslēgts:   Līgums stājas spēkā:   Papildus informācija:  Piekrītu savu un sava bērna personas datu apstrādei (personas kods, vārds, uzvārds, deklarētās dzīvesvietas adrese, elektroniskā pasta adrese), lai nodrošinātu līdzfinansējuma aprēķināšanu un izmaksu bērnu uzraudzības pakalpojuma sniedzējam, un apliecinu, ka esmu iepazinies ar saistošajos noteikumos (likumi.lv) noteiktajiem kritērijem līdzfinansējuma sapemšanai un gadījumiem, kad līdzfinansējums tiks pārtraukts, kā arī esmu informēts, ka mans pienākums ir aktualizēt iesniegumā minēto informāciju izmaiņu gadījumā *                                                                                                    |                  |  |  |  |  |
| Pakalpojuma sniegšanas adrese: *       •         Līgums noslēgts: *       •         Līgums stājas spēkā: *       •         Papildus informācija:       •         Piekrītu savu un sava bērna personas datu apstrādei (personas kods, vārds, uzvārds, deklarētās dzīvesvietas adrese, elektroniskā pasta adrese), lai nodrošinātu līdzfinansējuma aprēķināšanu un izmaksu bērnu uzraudzības pakalpojuma sniedzējam, un apliecinu, ka esmu iepazinies ar saistošajos noteikumos (likumi.lv) noteiktajiem kritērijiem līdzfinansējuma saņemšanai un gadījumiem, kad līdzfinansējums tiks pārtraukts, kā arī esmu informēts, ka mans pienākums ir aktualizēt iesniegumā minēto informāciju izmaiņu gadījumā *         Piekrītu uz iesniegumā reģistrēto elektroniskā pasta adresi reizi mēnesī saņemt informāciju par bērnam aprēķināto līdzfinansējumu |                  |  |  |  |  |

Ceturtais solis - iesniegums ir reģistrēts. Pārvaldīt (skatīt un labot) iesniegumu var nospiežot saiti uz **Iesniegumu sarakstu** vai izvēloties sadaļu **Iesniegumi**. Nepieciešamības gadījumā iesniegumu var arī lejupielādēt.

Līdzfinansējums bērnu uzraudzības pakalpojumam

| Bērnu uzraudzības pakalpojumu sniedzēji   Dauns iesniegu | s 📔 🕨 Iesniegumi 📔 🕨 Mana kontaktinformācija |
|----------------------------------------------------------|----------------------------------------------|
|----------------------------------------------------------|----------------------------------------------|

## Jūsu iesniegums ir iesniegts!

Iesniegums tika veiksmīgi saglabāts.

| realing and the reliancy augropation |                                    |
|--------------------------------------|------------------------------------|
| Iesnieguma informācija               |                                    |
| Bērns:                               | N k: M k: ÷E_d_gs(0 1: ì€ 2 î l 5) |
| Pakalpojuma sniedzējs:               | Ināra A 🧃 ŋ 1 >                    |

Nākamās iespējamās darbības

- Päriet uz Iesniegumu sarakstu
- Lejupielädet iesniegumu: Pieteikums.pdf

Ināra A (CTB 0

E"1 75

Lai apskatītu iesniegumu, Jums ir nepieciešama Adobe Reader programma.

Pakalpojuma sadaļā "Iesniegumi" vecākam iespējams labot un skatīt reģistrētos iesniegumus. Iesniegumu labo, ja vecāki pārtrauc līgumu ar aukli.

## Līdzfinansējums bērnu uzraudzības pakalpojumam

02.05.2016

| <ul> <li>Bērnu uzraud</li> </ul> | zības pakalpojumu snied | zēji 📔 🕨 Jauns iesr | niegums   🕨 Iesni | iegumi 🕨 Mana k   | ontaktinformācija    |        |
|----------------------------------|-------------------------|---------------------|-------------------|-------------------|----------------------|--------|
| Iesniegumu                       | ı meklēšana             |                     |                   |                   |                      |        |
| Sadaļā iespējams                 | s meklēt iesniegumus    |                     |                   |                   |                      |        |
| Vārds, uzvārds:                  |                         |                     | -                 |                   |                      |        |
|                                  |                         |                     |                   |                   | Mekki                | 8t     |
| Bērns                            | Pakalpojuma sniedz.     | Līgums noslēgts     | Līgums spēkā no   | Līgums spēkā līdz | Iesniegums izveidots |        |
| N's als                          | Tolina A Array A        | 02.05.2016          | 03.05.2016        |                   | 31.05.2016           | Skatit |

03.05.2016

31.05.2016

Labot

| <ul> <li>Bērnu uzrau</li> </ul>            | dzības pakalpojumu snied | izēji   🕨 Jauns ies | niegums [  | ▶ Ie   | esnie    | egun       | ai    | ٠          | Mana | kont           | taktinf | ormācija      |    |
|--------------------------------------------|--------------------------|---------------------|------------|--------|----------|------------|-------|------------|------|----------------|---------|---------------|----|
| lesniegun                                  | u meklēšana              |                     |            |        |          |            |       |            |      |                |         |               |    |
| Sadaļā iespējar                            | ns meklēt iesniegumus    |                     |            |        |          |            |       |            |      |                |         |               |    |
| Vārds, uzvārds                             |                          |                     |            |        | •        |            |       |            |      |                |         |               |    |
|                                            |                          |                     |            |        |          |            |       |            |      |                |         | Meki          | 8t |
| Bêrns                                      | Pakalpoluma sniedz.      | Liaums noslěats     | Lioums spi | ikā no |          | Liou       | ms se | ekā        | lidz | Id             | esniea  | ums izveidots |    |
| L.k. Mai tis<br>Biiti jas Ināra Al_j ja ko |                          | 02.05.2016          | 03.05.2016 |        |          |            |       | 31.05.2016 |      | Skati<br>Labot |         |               |    |
|                                            |                          | Labot līgumu        |            |        |          |            |       | 8          |      |                |         |               |    |
|                                            |                          | Līgums spēkā līdz:  | 31.0       | 8.20   | 6        | *          |       | _          | L    |                |         |               |    |
|                                            |                          | Saglabāt            | ()         | < or   | 20<br>ot | 016.<br>tr | aug   | usts<br>pk | (    | ۍ (<br>۲۷      | 39      |               |    |
|                                            |                          | -                   | - 11       | 1      | 2        | 3          | 4     | 5          | 6    | 7              |         |               |    |
|                                            |                          |                     | 32         | 8      | 9        | 10         | 11    | 12         | 13   | 14             |         |               |    |
|                                            |                          |                     | -33        | 15     | 16       | 17         | 18    | 19         | 20   | 21             |         |               |    |
|                                            |                          |                     | 34         | 22     | 23       | 24         | 25    | 26         | 27   | 28             |         |               |    |
|                                            |                          |                     | 20         | 1      | -        | -          |       |            |      |                |         |               |    |

<u>Sadaļā "Mana kontaktinformācija"</u> iespējams labot tālruņa numurus un e-pastu. Saglabājot šajā sadaļā kontaktinformāciju, tā tiek labota arī e-pakalpojumā "Reģistrācija pirmsskolai".

| Līdzfinansējums bērn                           | u uzraudzības pakalpojumam                                                           |  |  |  |  |  |
|------------------------------------------------|--------------------------------------------------------------------------------------|--|--|--|--|--|
| <ul> <li>Bērnu uzraudzības pakalpoj</li> </ul> | umu sniedzēji   🕨 Jauns iesniegums   🕨 Iesniegumi   🕨 <b>Mana kontaktinformācija</b> |  |  |  |  |  |
| Mana kontaktinformā                            | cija                                                                                 |  |  |  |  |  |
| Sadaļa nodrošina iespēju veikt k               | ontaktinformācijas datu apskati un maiņu.                                            |  |  |  |  |  |
| Mani dati:                                     |                                                                                      |  |  |  |  |  |
| Personas kods:                                 | 2 ( 1, 7 1 7 H                                                                       |  |  |  |  |  |
| Vārds, uzvārds:                                | Cur Cera Fuljut                                                                      |  |  |  |  |  |
| Deklarētā adrese:                              | R n îr ; iela ; kL, Riga, LV-11 5                                                    |  |  |  |  |  |
| Mana kontaktinformācija:                       |                                                                                      |  |  |  |  |  |
| Tālruņa Nr.:                                   |                                                                                      |  |  |  |  |  |
| Mobilā tālruņa Nr.:                            | 2 17.63                                                                              |  |  |  |  |  |
| E-pasts:                                       | Culdiga Pikiter, rija Iv                                                             |  |  |  |  |  |
|                                                | Saglabāt                                                                             |  |  |  |  |  |